# Packet Tracer. Базовая настройка протокола EIGRP с IPv4

# Топология

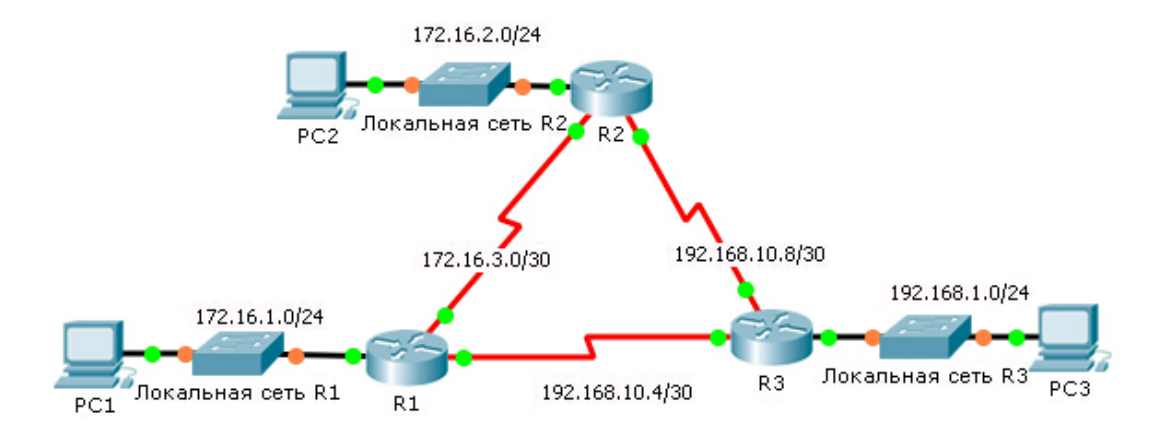

# Таблица адресации

| Устройство | Интерфейс | ІР-адрес      | Маска подсети   | Шлюз по<br>умолчанию |
|------------|-----------|---------------|-----------------|----------------------|
|            | G0/0      | 172.16.1.1    | 255.255.255.0   | N/A                  |
| R1         | S0/0/0    | 172.16.3.1    | 255.255.255.252 | N/A                  |
|            | S0/0/1    | 192.168.10.5  | 255.255.255.252 | N/A                  |
| R2         | G0/0      | 172.16.2.1    | 255.255.255.0   | N/A                  |
|            | S0/0/0    | 172.16.3.2    | 255.255.255.252 | N/A                  |
|            | S0/0/1    | 192.168.10.9  | 255.255.255.252 | N/A                  |
| R3         | G0/0      | 192.168.1.1   | 255.255.255.0   | N/A                  |
|            | S0/0/0    | 192.168.10.6  | 255.255.255.252 | N/A                  |
|            | S0/0/1    | 192.168.10.10 | 255.255.255.252 | N/A                  |
| PC1        | NIC       | 172.16.1.10   | 255.255.255.0   | 172.16.1.1           |
| PC2        | NIC       | 172.16.2.10   | 255.255.255.0   | 172.16.2.1           |
| PC3        | NIC       | 192.168.1.10  | 255.255.255.0   | 192.168.1.1          |

## Задачи

### Часть 1. Настройка EIGRP

### Часть 2. Проверка маршрутизации EIGRP

### Исходные данные

В этом задании необходимо реализовать базовые конфигурации EIGRP, включая команды network, пассивные интерфейсы и отключение автоматического суммирования. После этого нужно будет проверить конфигурацию EIGRP с помощью различных команд show, а затем проверить сквозное подключение.

# Часть 1: Конфигурация EIGRP

#### Шаг 1: Включите процесс маршрутизации EIGRP.

Включите процесс маршрутизации EIGRP на каждом маршрутизаторе, используя номер AS 1. Здесь показана конфигурация для маршрутизатора **R1**.

```
R1(config) # router eigrp 1
```

Какой диапазон чисел можно использовать в качестве номеров AS? \_\_\_\_\_

**Примечание.** В настоящее время Packet Tracer не поддерживает настройку идентификатора маршрутизатора EIGRP.

#### Шаг 2: Объявите сети с прямым подключением.

a. Чтобы на каждом маршрутизаторе просмотреть сети с прямым подключением, используйте команду **show ip route**.

Как определить разницу между адресами подсетей и адресами интерфейсов?

b. На каждом маршрутизаторе настройте EIGRP для объявления конкретных подсетей с прямым подключением. Здесь показана конфигурация для маршрутизатора **R1**.

R1(config-router)# network 172.16.1.0 0.0.0.255 R1(config-router)# network 172.16.3.0 0.0.0.3 R1(config-router)# network 192.168.10.4 0.0.0.3

#### Шаг 3: Настройте пассивные интерфейсы.

Настройте интерфейсы локальных сетей таким образом, чтобы они не передавали обновления EIGRP. Здесь показана конфигурация для маршрутизатора **R1**.

R1(config-router) # passive-interface g0/0

#### Шаг 4: Отключите автоматическое суммирование.

Топология содержит изолированные сети. Поэтому отключите автоматическое суммирование на каждом маршрутизаторе. Здесь показана конфигурация для маршрутизатора **R1**.

R1(config-router) # no auto-summary

**Примечание**. В версиях IOS, предшествующих версии 15, автоматическое объединение необходимо было отключать вручную.

#### Шаг 5: Сохраните конфигурации.

# Часть 2: Проверка маршрутизации EIGRP

#### Шаг 1: Изучите отношения смежности с соседними устройствами.

- а. Какая команда выводит сведения о соседних устройствах, обнаруженных EIGRP?
- b. Список для каждого из трех маршрутизаторов должен содержать два соседних устройства. Результат для **R1** должен выглядеть примерно следующим образом.

| IP-H | EIGRP neighbors : | for process l |       |          |      |      |     |     |
|------|-------------------|---------------|-------|----------|------|------|-----|-----|
| Η    | Address           | Interface     | Hold  | Uptime   | SRTT | RTO  | Q   | Seq |
|      |                   |               | (sec) | 1        | (ms) |      | Cnt | Num |
| 0    | 172.16.3.2        | Se0/0/0       | 14    | 00:25:05 | 40   | 1000 | 0   | 28  |
| 1    | 192.168.10.6      | Se0/0/1       | 12    | 00:13:29 | 40   | 1000 | 0   | 31  |

#### Шаг 2: Выведите на экран параметры протокола маршрутизации EIGRP.

- а. Какая команда выводит параметры и другую информацию о текущем состоянии всех активных процессов протоколов маршрутизации IPv4, настроенных на маршрутизаторе?
- b. На маршрутизаторе R2 введите команду, приведённую для шага 2а, и ответьте на следующие вопросы:

Сколько маршрутизаторов обменивается информацией маршрутизации с R2? \_\_\_\_\_

Где находится эта информация? \_\_\_\_\_

Какое максимальное количество переходов поддерживается?

#### Шаг 3: Проверьте наличие сквозного соединения

Эхо-запросы между компьютерами PC1, PC2 и PC3 теперь должны выполняться успешно. В противном случае устраните неполадки конфигураций EIGRP.

# Предлагаемый способ подсчета баллов

| Раздел заданий       | Расположение<br>вопросов | Максимальное<br>количество баллов | Количество<br>заработанных баллов |
|----------------------|--------------------------|-----------------------------------|-----------------------------------|
| Часть 1. Настройка   | Шаг 1                    | 2                                 |                                   |
| EIGRP                | Шаг 2а                   | 2                                 |                                   |
|                      | Часть 1. Всего           | 4                                 |                                   |
| Часть 2. Проверка    | Шаг 1а                   | 5                                 |                                   |
| маршрутизации EIGRP  | Шаг 2а                   | 5                                 |                                   |
|                      | Шаг 2b                   | 6                                 |                                   |
| Часть 2. Всего       |                          | 16                                |                                   |
| Оценка Packet Tracer |                          | 80                                |                                   |
| Общее ко             | оличество баллов         | 100                               |                                   |